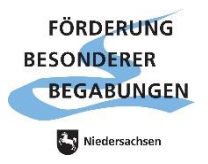

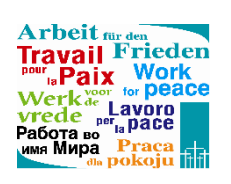

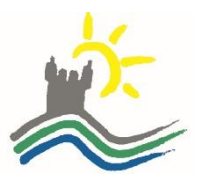

# Anleitungen für die Aktivierung der digitalen Schulbücher

## Inhalt

| Klett-Verlag      | 1 |
|-------------------|---|
| Bibox             | 2 |
| Cornelsen Verlag  | 3 |
| CC-Buchner-Verlag | 4 |

### **Klett-Verlag**

Registrierung und Lizenzfreischaltung der digitalen Schulbücher

| Englisch Lehrwerke   | Jahrgänge 5-10 | Green Line             |
|----------------------|----------------|------------------------|
| Erdkunde Lehrwerke   | Jahrgänge 5-11 | terra                  |
| Geschichte Lehrwerke | Jahrgänge 5-10 | Geschichte & Geschehen |

### **Registrierung/Anmeldung**

Die Registrierung erfolgt über https://www.klett.de/registrierung

Sollte bereits ein Konto vorhanden sein, kann die Anmeldung über "Mein Klett" erfolgen.

### Aktivierung der E-Books

Anschließend können die **neuen** E-Books über die **Eingabe der Nutzer-Schlüssel** unter "Arbeitsplatz – Produkte nutzen" freigeschaltet werden.

| Mein Klett         |   |                                                     |
|--------------------|---|-----------------------------------------------------|
|                    |   |                                                     |
| Startseite         |   | Produkte nutzen                                     |
| Arbeitsplatz       | ~ | Nutzer-Schlüssel einlösen                           |
| Produkte nutzen    |   | Lösen Sie hier Ihren neuen Nutzer-Schlüssel ein und |
| Lizenzen verwalten |   |                                                     |
| Gruppen verwalten  |   | Linosei                                             |

### **Bibox** Westermann Verlag/Schroedel

Registrierung und Lizenzfreischaltung der digitalen Schulbücher

| Biologie Lehrwerke   | Jahrgänge 5-11 | bioskop                 |
|----------------------|----------------|-------------------------|
| Chemie Lehrwerke     | Jahrgänge 5-11 | chemie heute            |
| Mathematik Lehrwerke | Jahrgänge 5-10 | Elemente der Mathematik |

## Anmeldung

Die Anmeldung erfolgt über https://www.bibox.schule/.

Bei der bibox werden die Schüler/-innen **über die Schule** registriert und ein Nutzername und ein Passwort vergeben. Die von der Schule ausgegebenen Daten (**Benutzername und Passwort**) werden hier eingegeben.

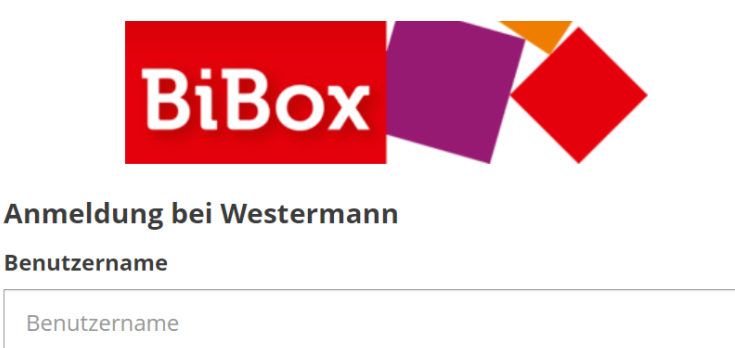

Kennwort

Kennwort

## Aktivierung der E-Books

Danach tauchen die für den/die Schüler/-in freigegebenen Schulbücher auf und können sofort genutzt werden.

## **Cornelsen Verlag**

Registrierung und Lizenzfreischaltung der digitalen Schulbücher

| Deutsch Lehrwerke  | Jahrgänge 5-10 | Deutschbuch 5-10 |
|--------------------|----------------|------------------|
| Physik Lehrwerke   | Jahrgänge 6-11 | Universum Physik |
| Englisch Lehrwerke | Jahrgang 11    | Context Starter  |
| Ggf. Französisch   | Jahrgang 6     | À plus!          |

### **Registrierung/Anmeldung**

Die Registrierung erfolgt über https://registrierung.cornelsen.de/schueler

Sollte bereits ein Konto vorhanden sein, kann die Anmeldung regulär erfolgen.

## Aktivierung der E-Books

Anschließend können die **neuen** E-Books über die **Eingabe der Lizenzcodes** unter "Mein Konto – E-Bibliothek" freigeschaltet werden.

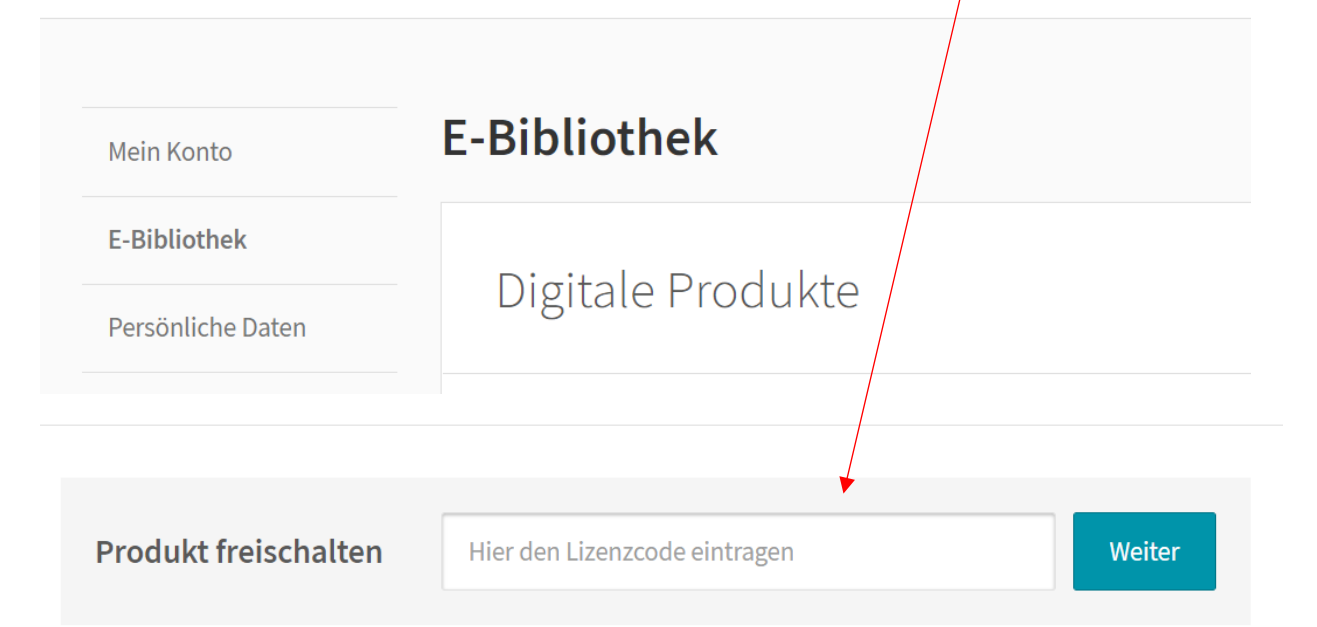

## CC-Buchner-Verlag

Registrierung und Lizenzfreischaltung der digitalen Schulbücher

| Politik Lehrwerke | Jahrgänge 8-13 | Politik und Co        |
|-------------------|----------------|-----------------------|
| Werte und Normen  | Jahrgänge 5-13 | Lebenswert und Kolleg |

#### **Registrierung/Anmeldung**

Die Registrierung erfolgt über https://www.click-and-study.de/

Sollte bereits ein Konto vorhanden sein, kann die Anmeldung regulär erfolgen.

### Aktivierung der E-Books

Anschließend können die **neuen** E-Books über die **Eingabe der Freischaltcodes** unter "Buch freischalten" freigeschaltet werden.

| CLBUCHVER                                                                                                    | Buch freischalten                                                                                                    | ×               |
|----------------------------------------------------------------------------------------------------|----------------------------------------------------------------------------------------------------|-----------------|
| Startseite     Meine Bücher       Startseite / Meine Bücher   Meine Bücher       Meine Bücher   Sie haben noch keine Bücher       Sie haben noch keine Bücher   Sie haben nin digitales Schulbuch bei C.C hier freischalten.       Buch freischalten   Sie haben einen Zugangscode für eine Left       Meiner Lerngruppe beitreten | Hier können Sie Freischaltcodes für Ihre digitaler Schulbücher von C.C.Buchner<br>(click & study) eingeben und gleich hier freischalten.<br>Freischaltcode:<br>Buch freischalten |                 |
| © 2022 C.C.Buchner Verlag GmbH & Co. KG                                                                                                    | c                                                                                                    | ookles anpassen |

Es gibt zudem die Option unter "Lerngruppe beitreten" einer von einer Lehrkraft eingerichteten Lerngruppe beizutreten.